## INTERACTION DESIGN FOR MOBILE Sketches based on User Flow, showing screens and states

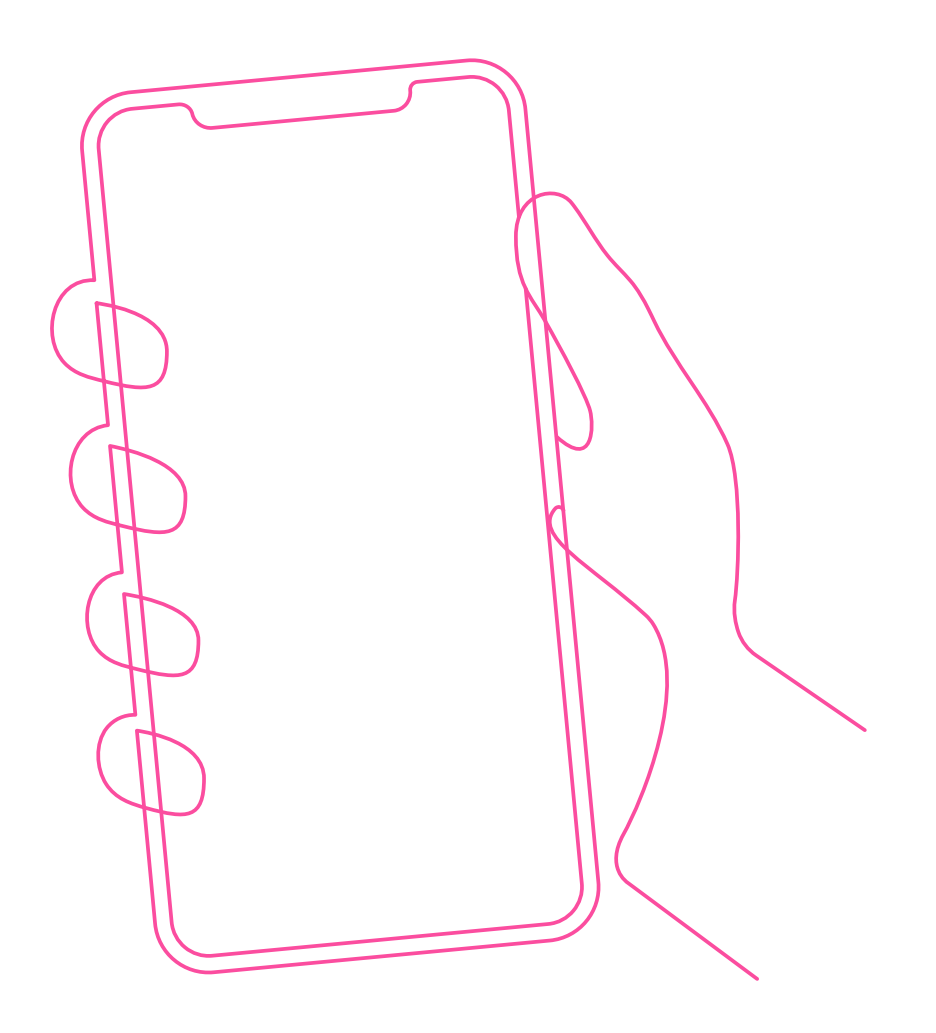

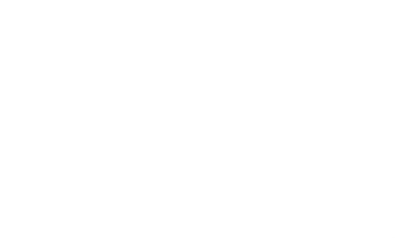

## Interaction design for mobile

Sketches based on User Flow, showing screens and states

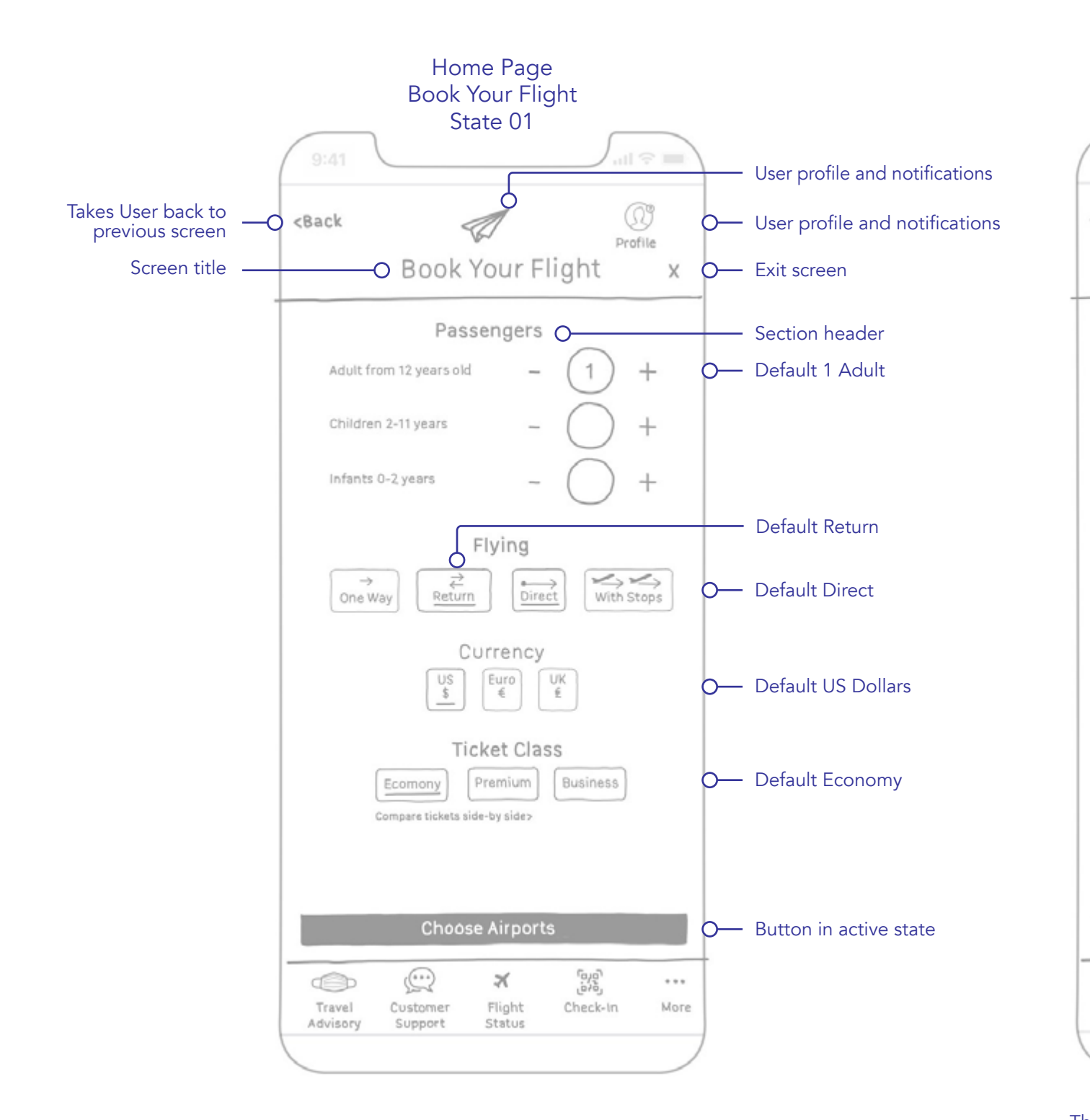

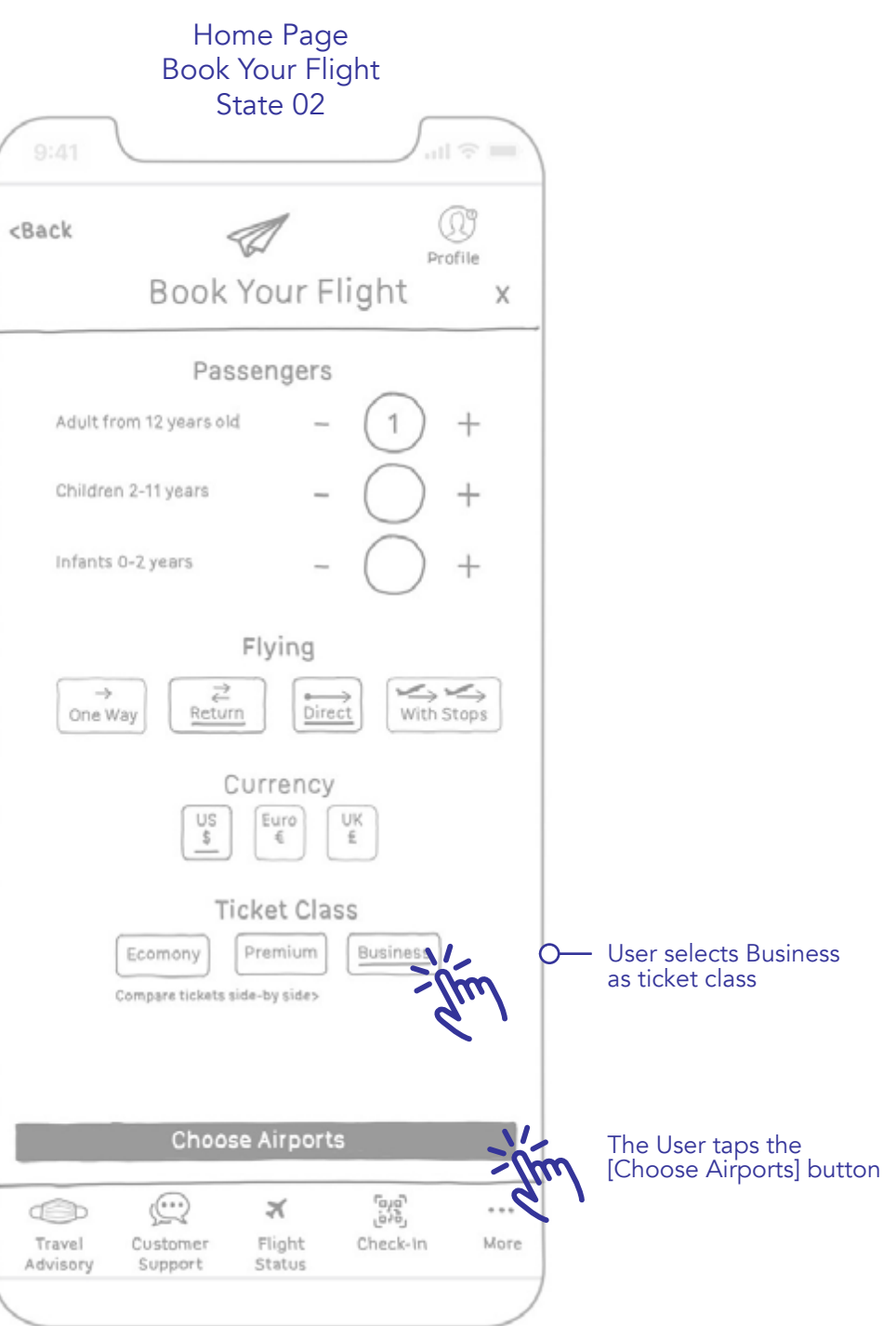

The User keeps all but the Ticket Class defaults and taps on the active [Choose Airport] button to continue with the booking process

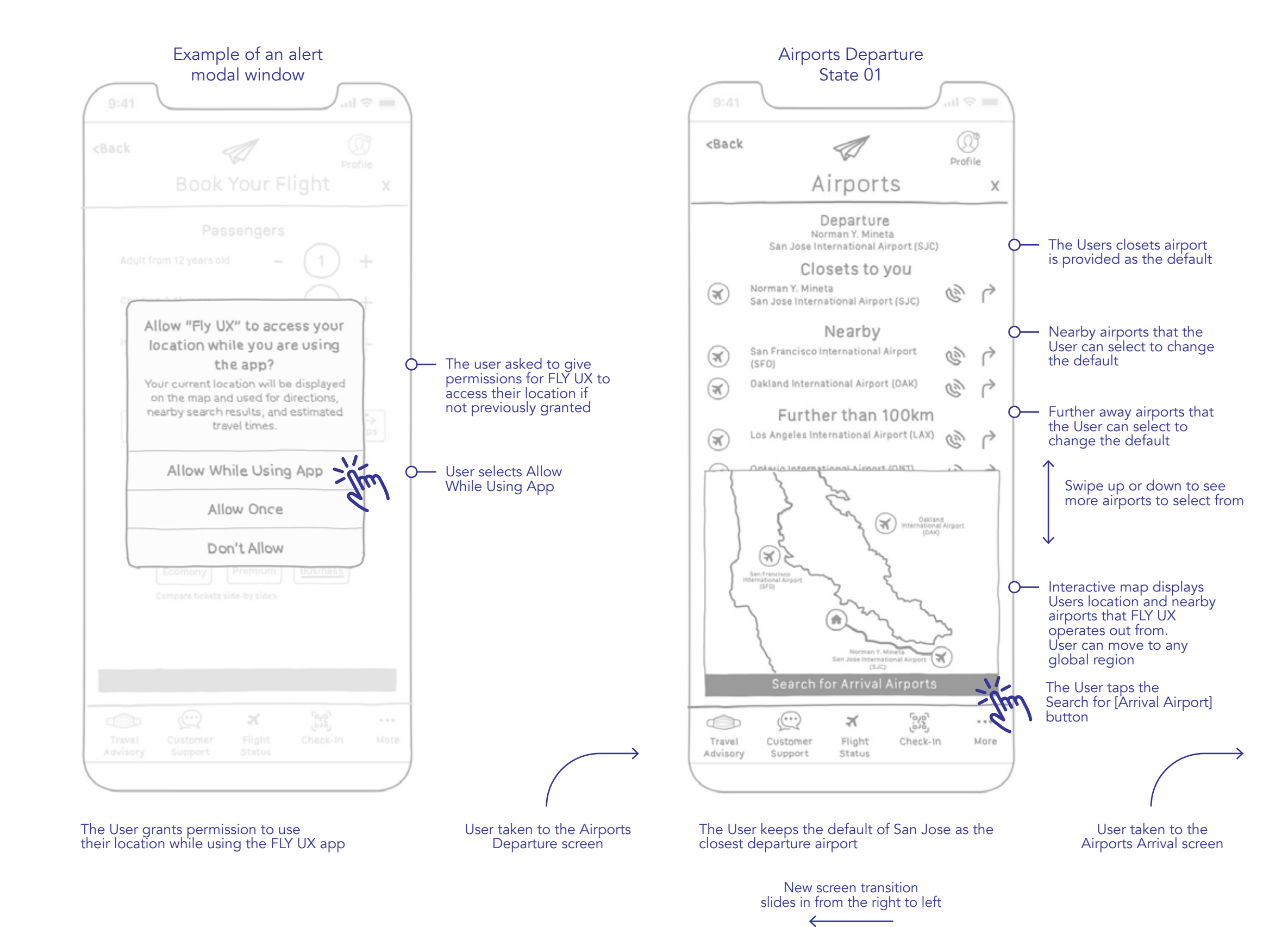

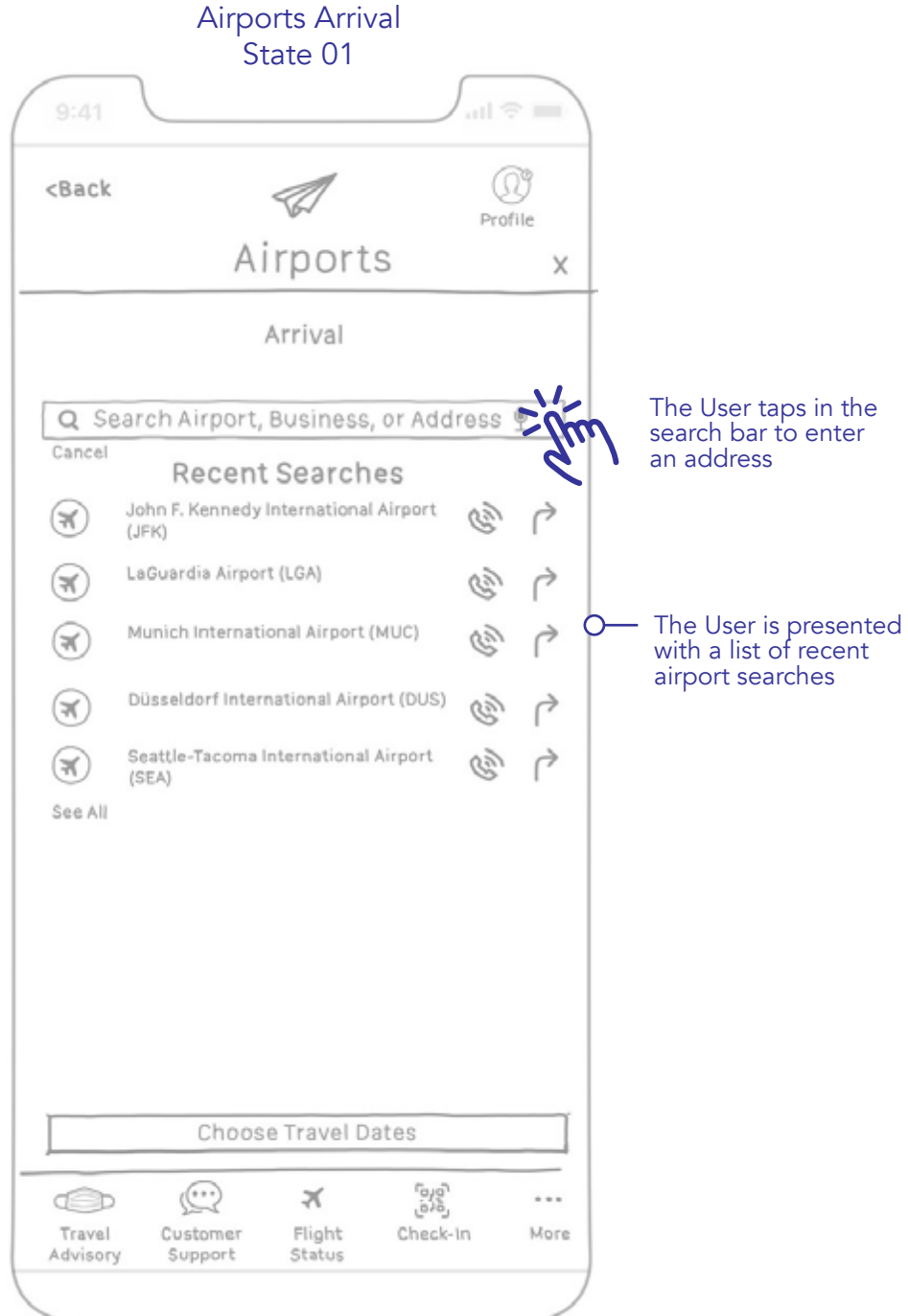

The User knows the name of the hotel "Hotel Miramar Barcelona" but is unsure about the nearest airport to that location, taps on the search bar to enter its name

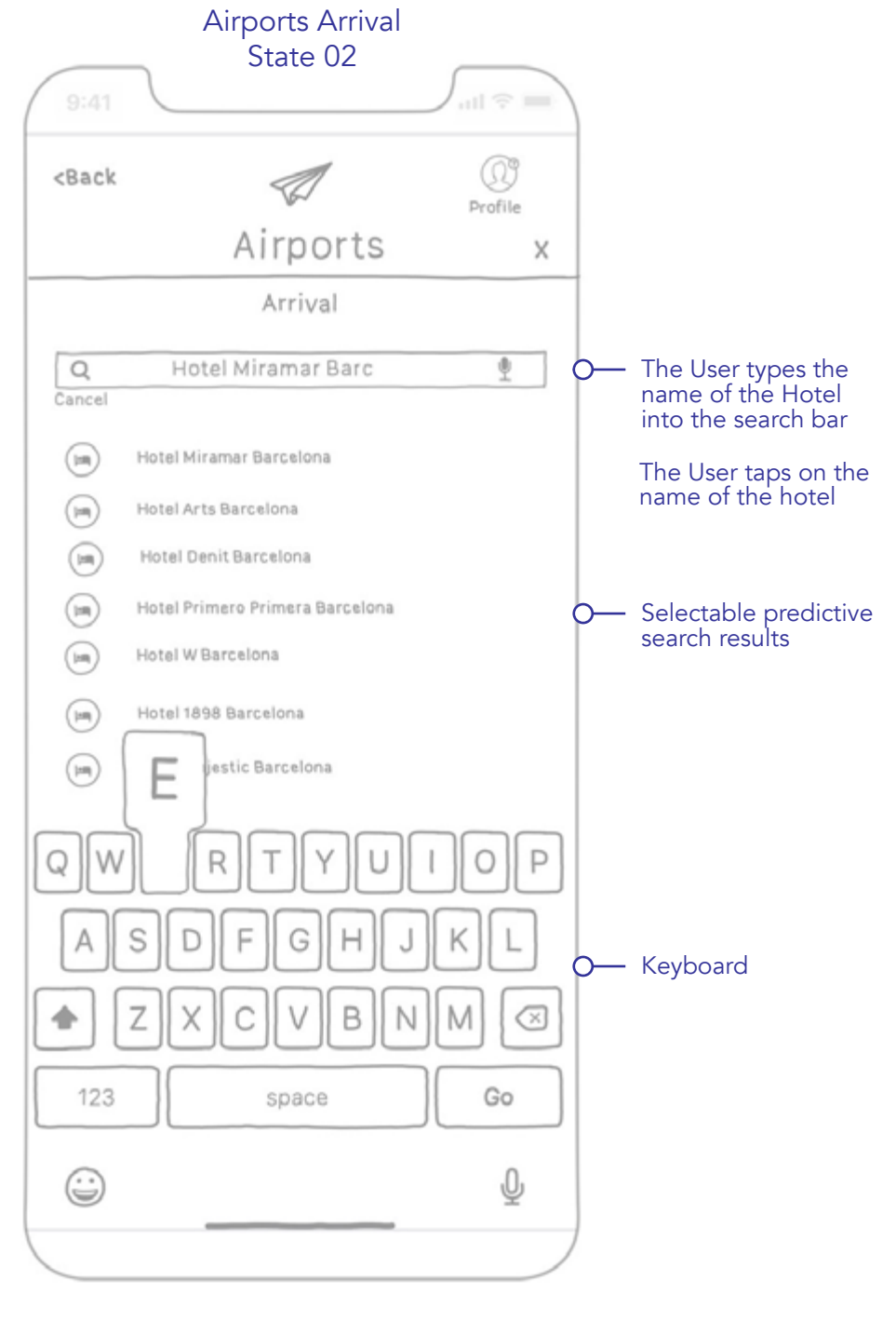

The User selects the name of the hotel from the complied list

> Continue to 🥆 next page

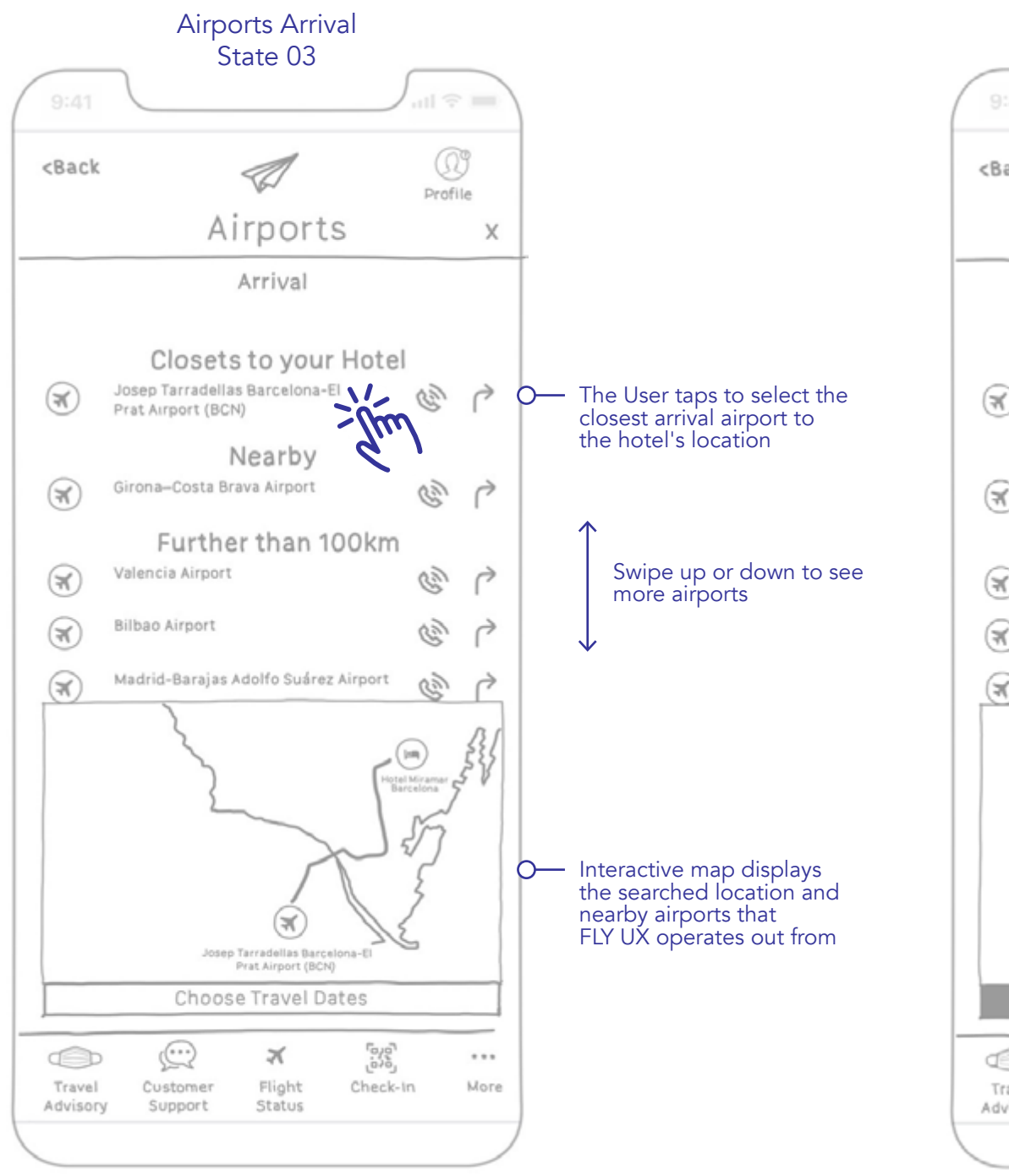

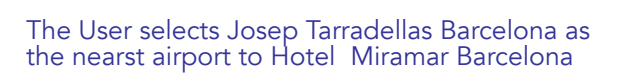

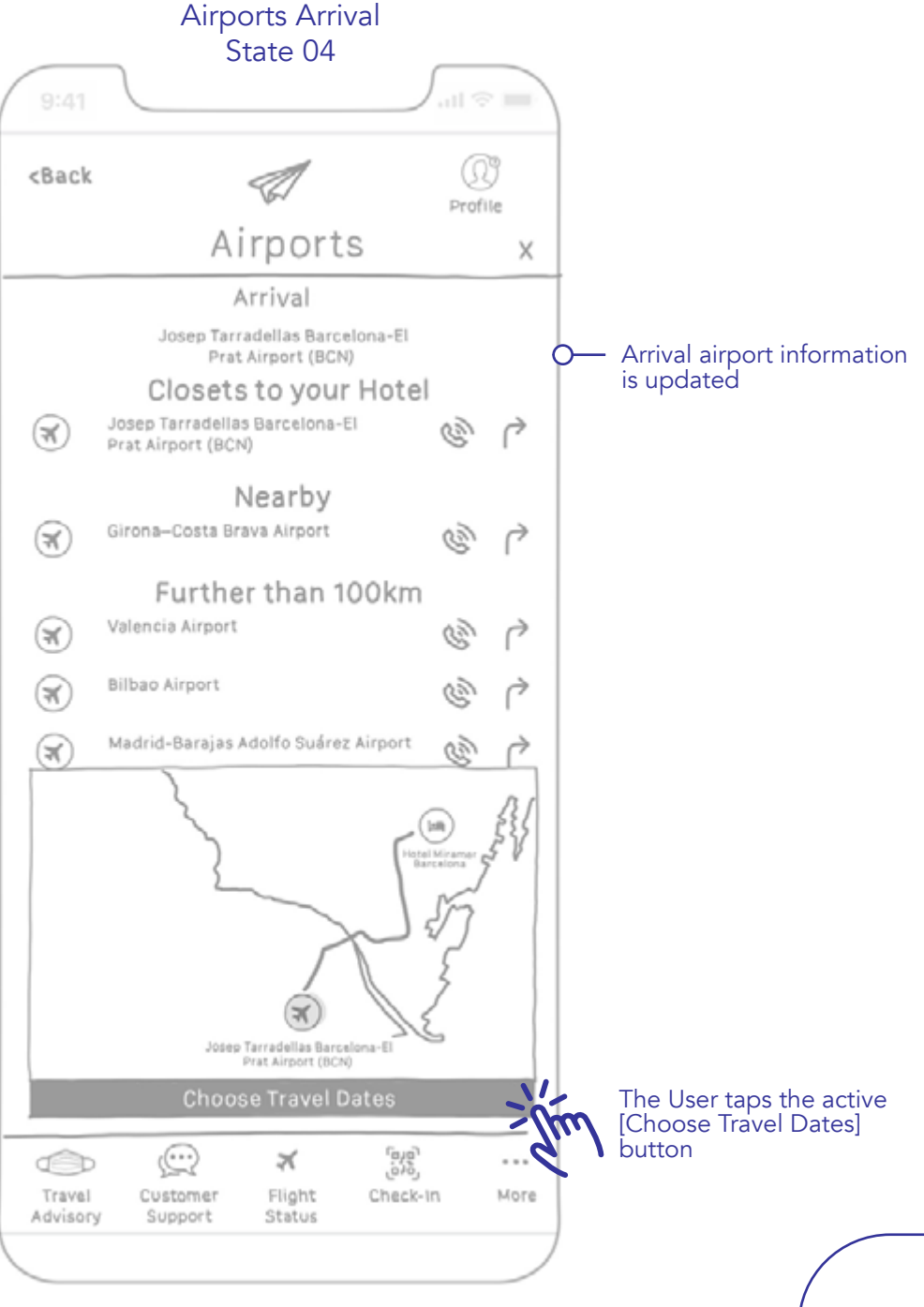

I User taken to the Travel Dates screen

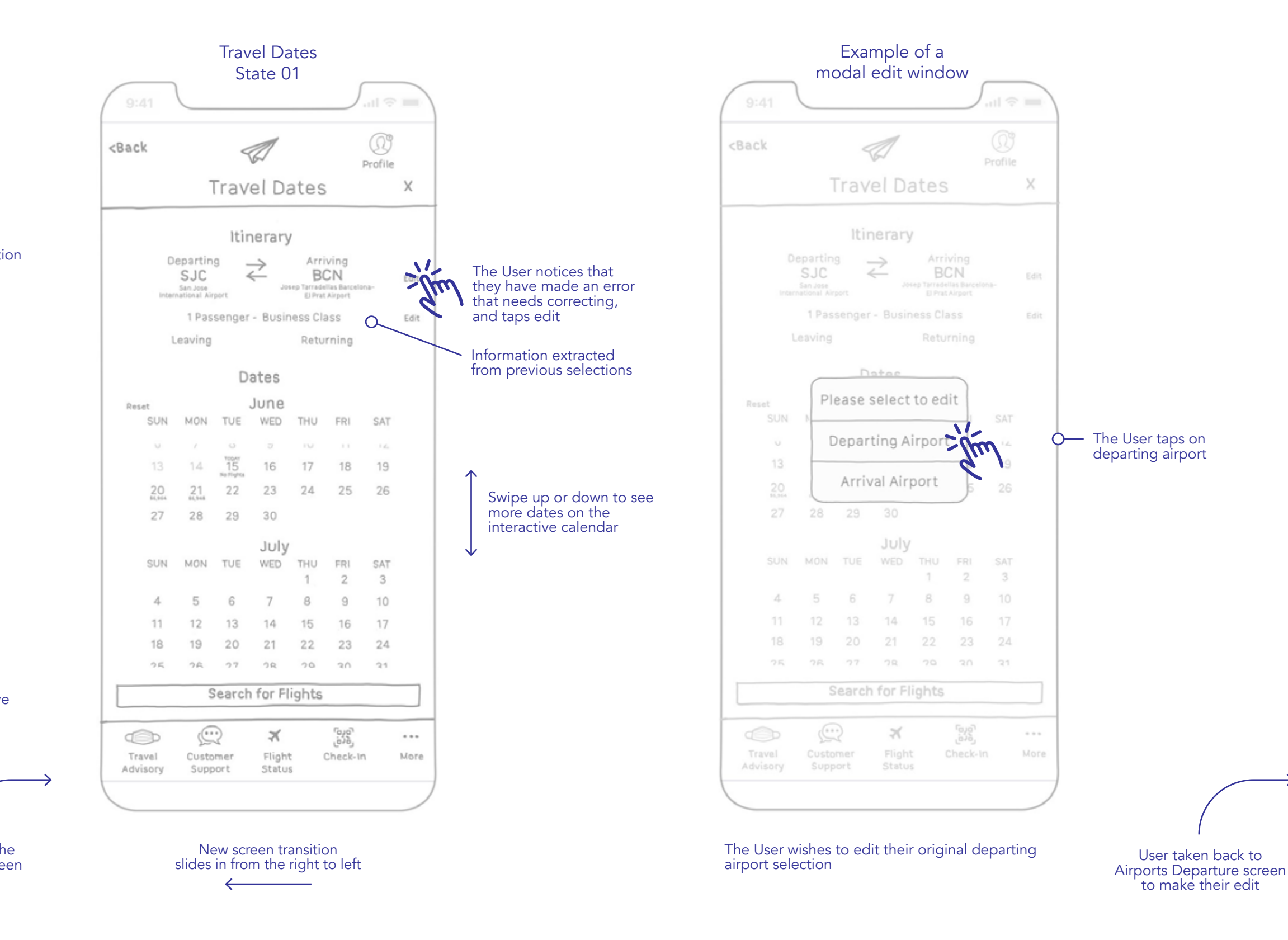

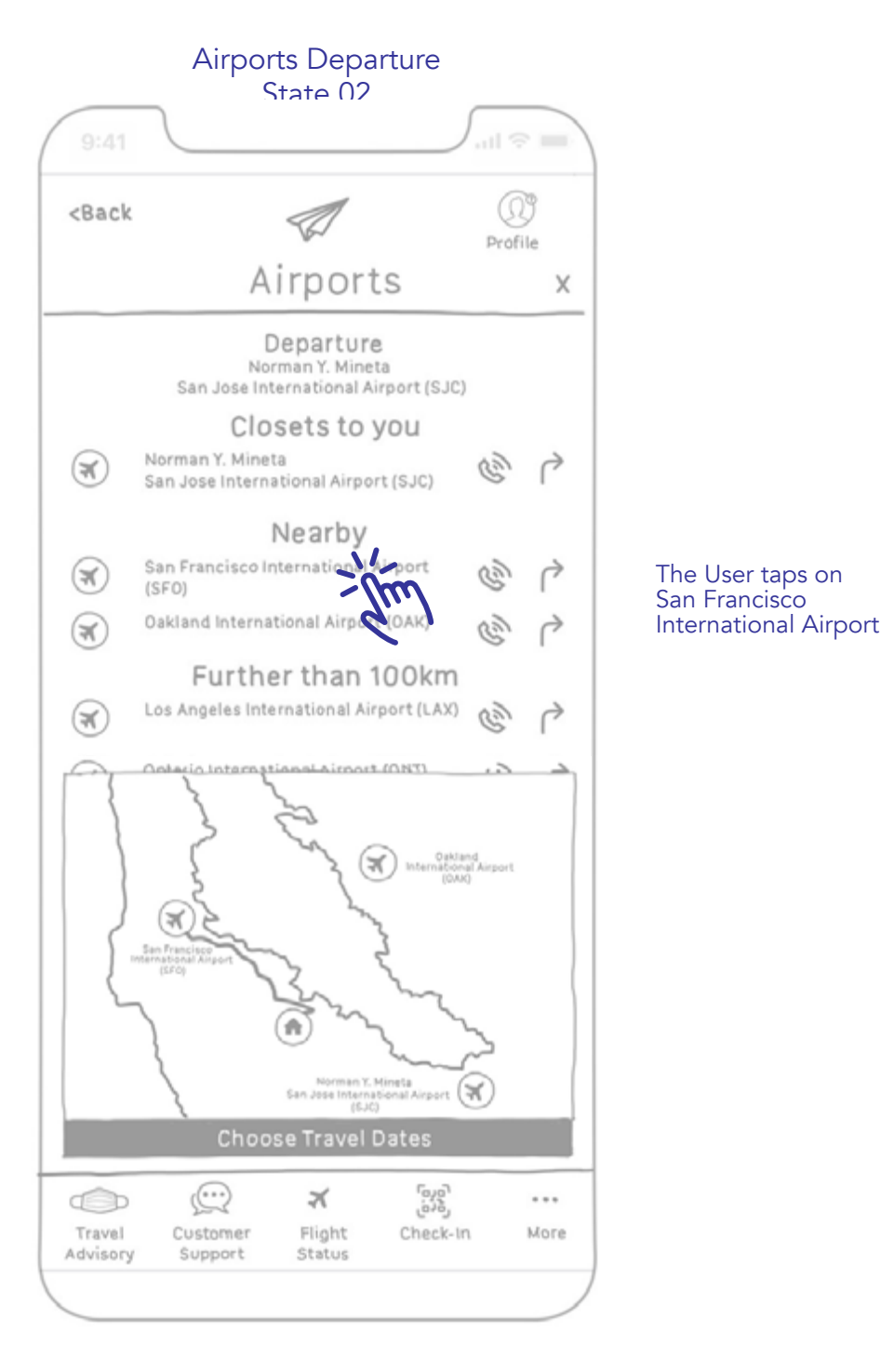

The User changes their original selection from San Jose Intenational Airport to San Francisco International Airport

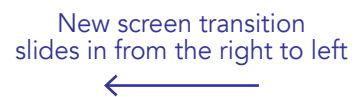

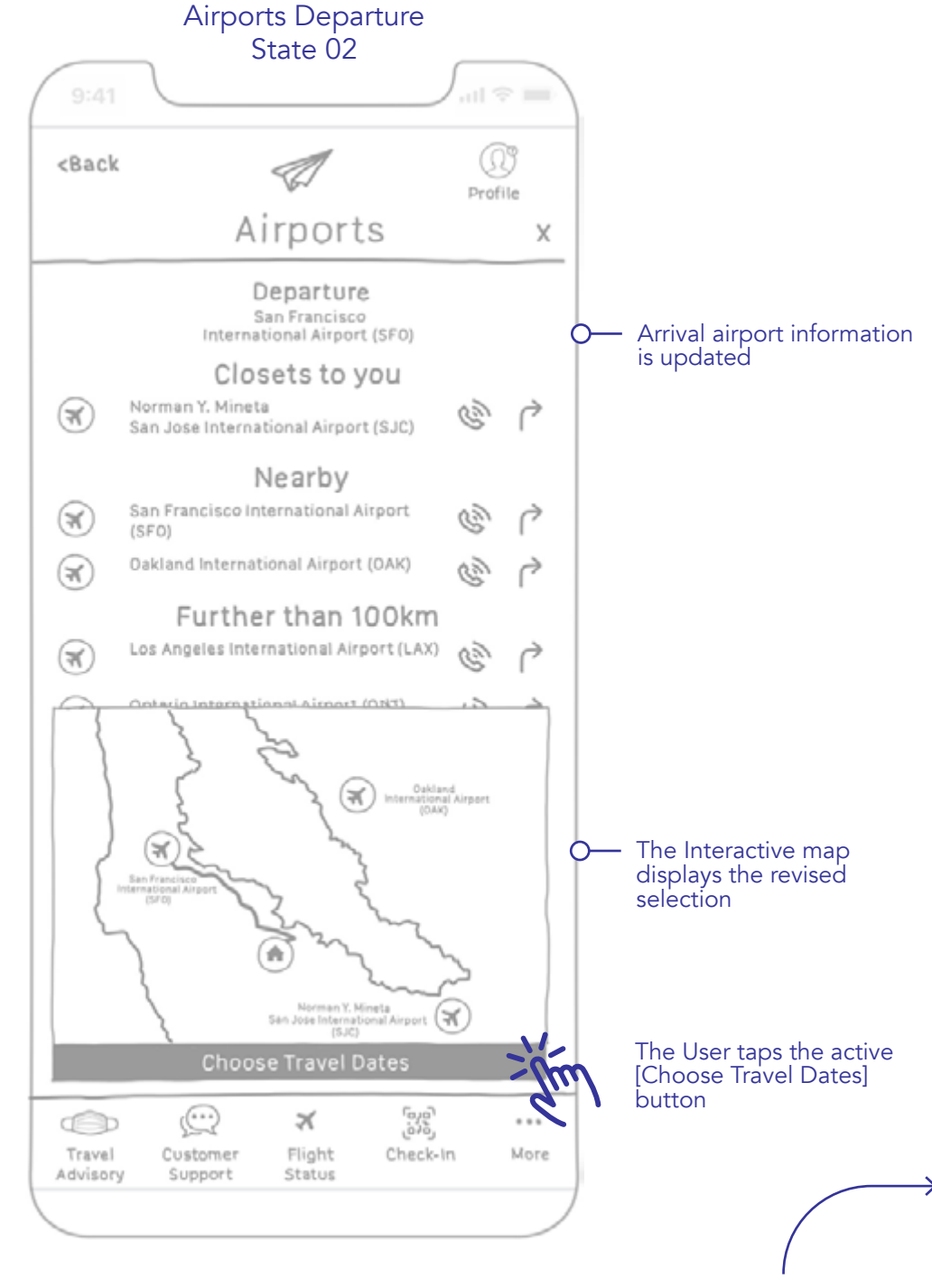

User taken to the Travel Dates screen to continue where they left of from in the booking process

> Continue to next page >

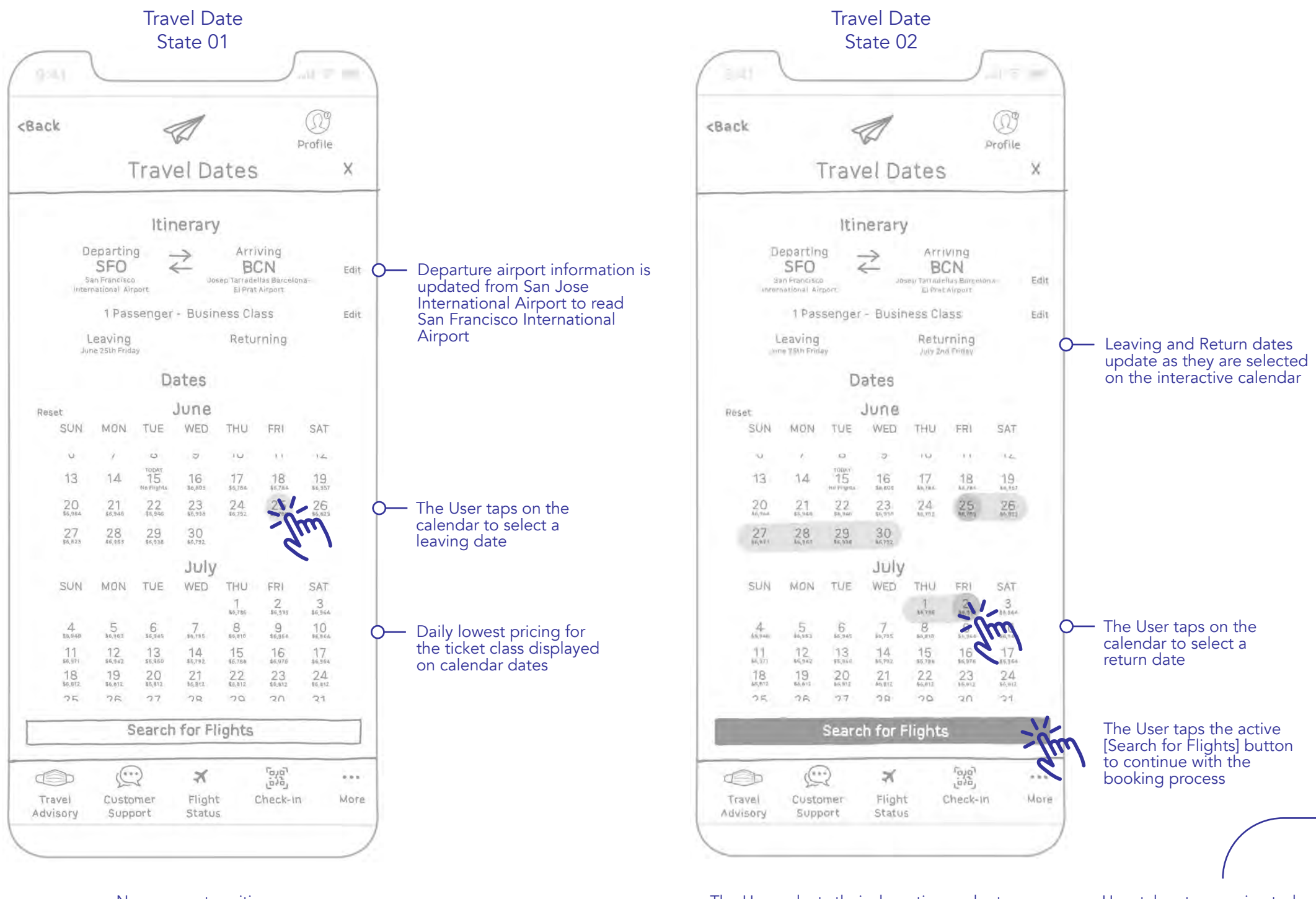

New screen transition slides in from the right to left  $\leftarrow$ 

The User selects their departing and return dates on the interactive calendar

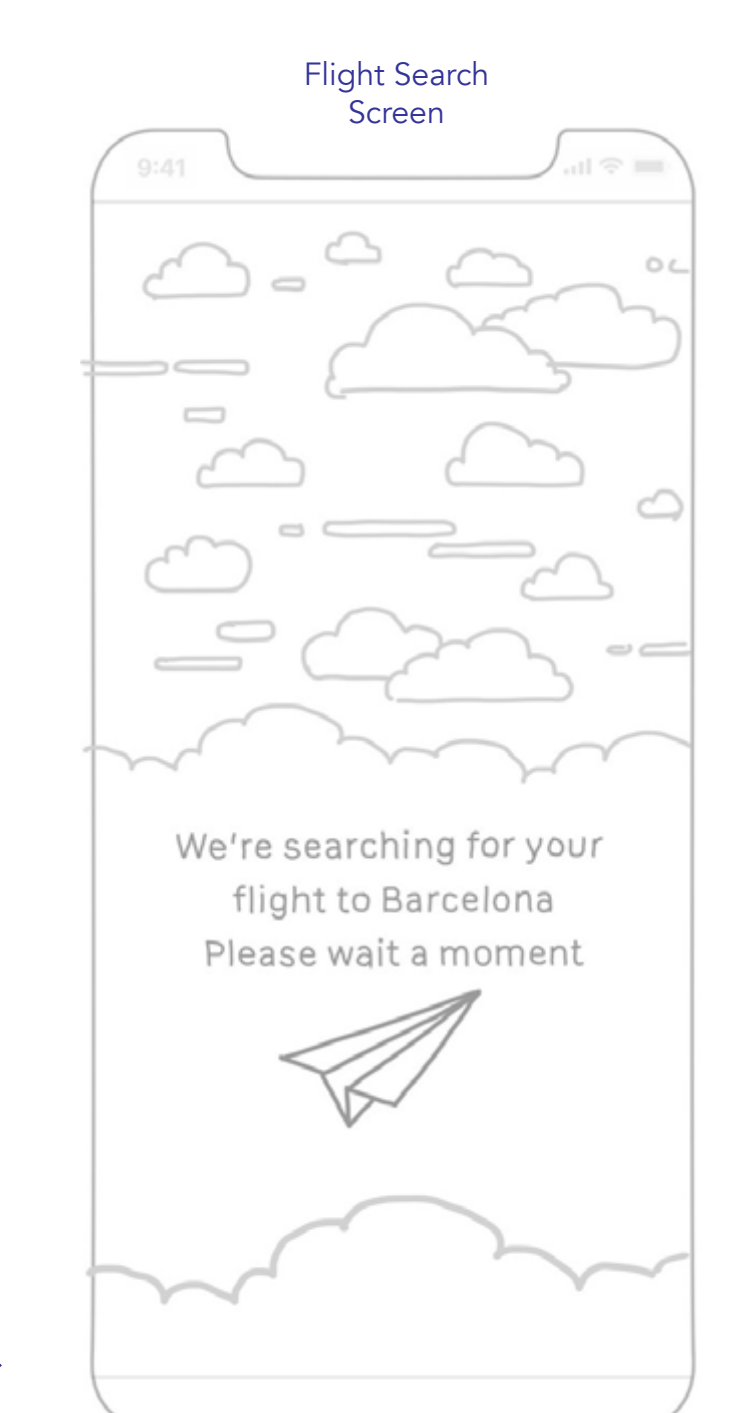

Animation plays while the User's selections are being validated by the FLY UX database

If the search is invalid, an alert modal window will present suggestions to the User on how to resolve the issue. This screen is not featured in this User flow

> New screen transition slides in from the right to left  $\leftarrow$

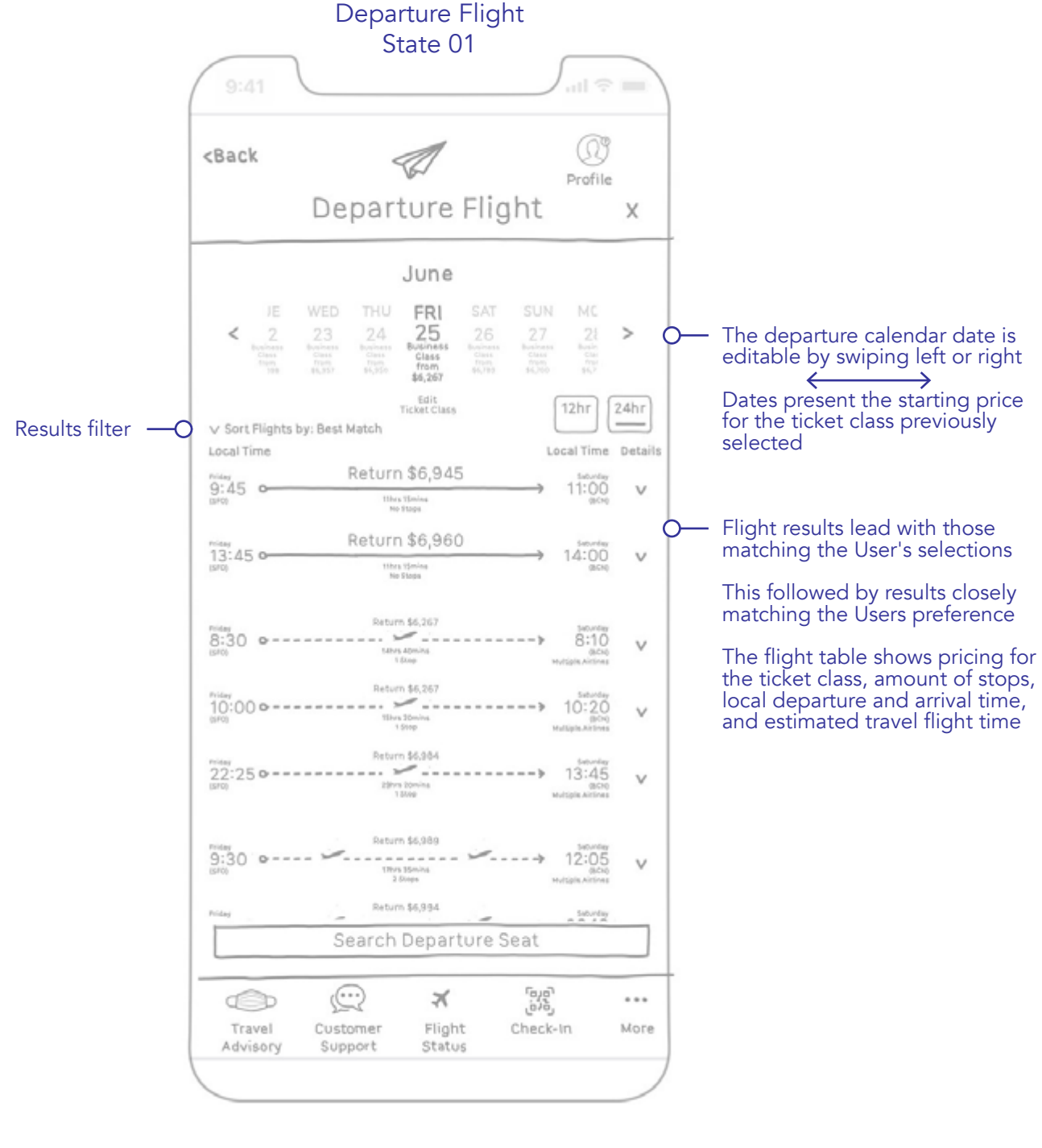

New screen transition slides in from the right to left  $\leftarrow$ 

Dates present the starting price

matching the Users preference

the ticket class, amount of stops, local departure and arrival time, and estimated travel flight time

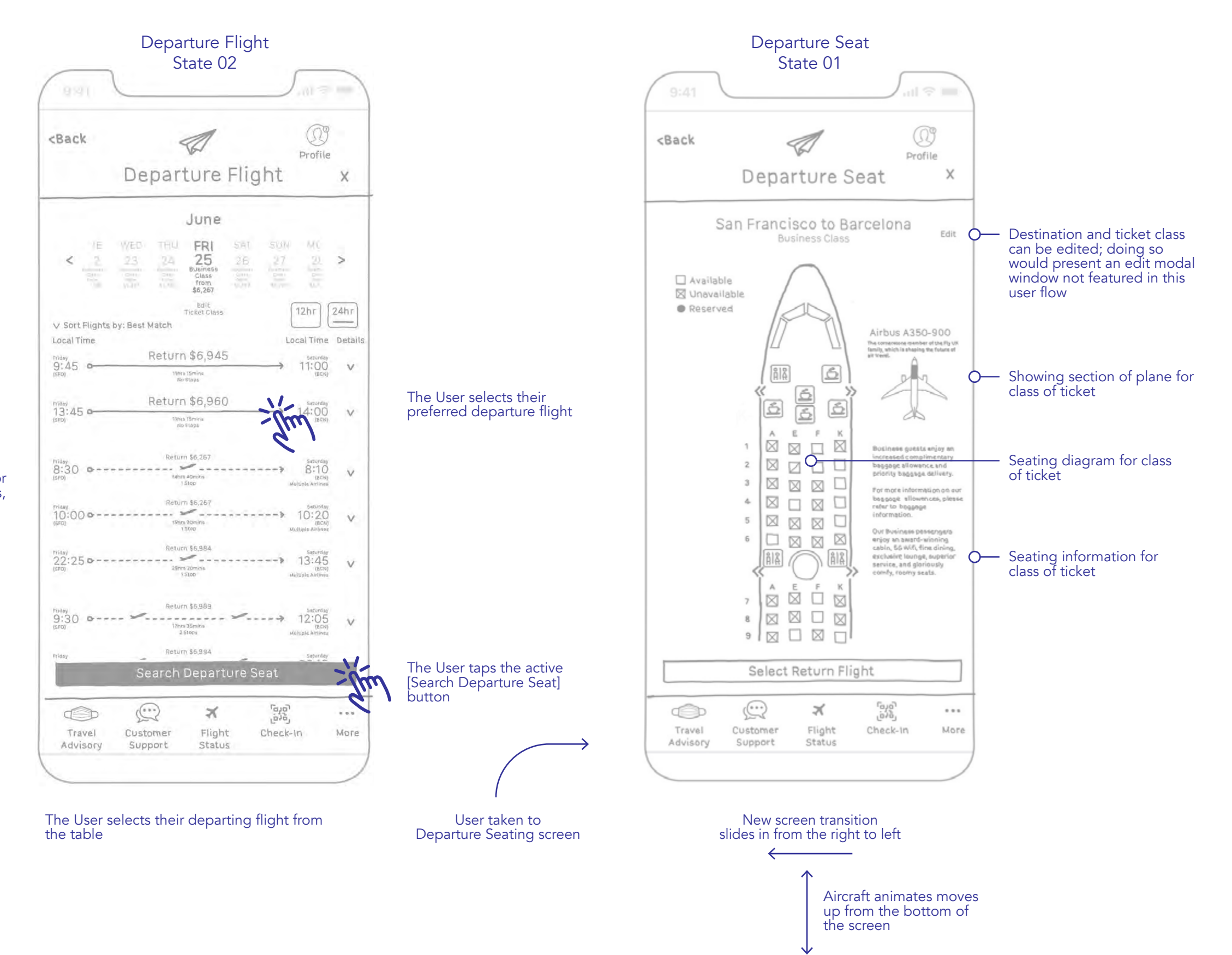

Continue to 🥆 next page

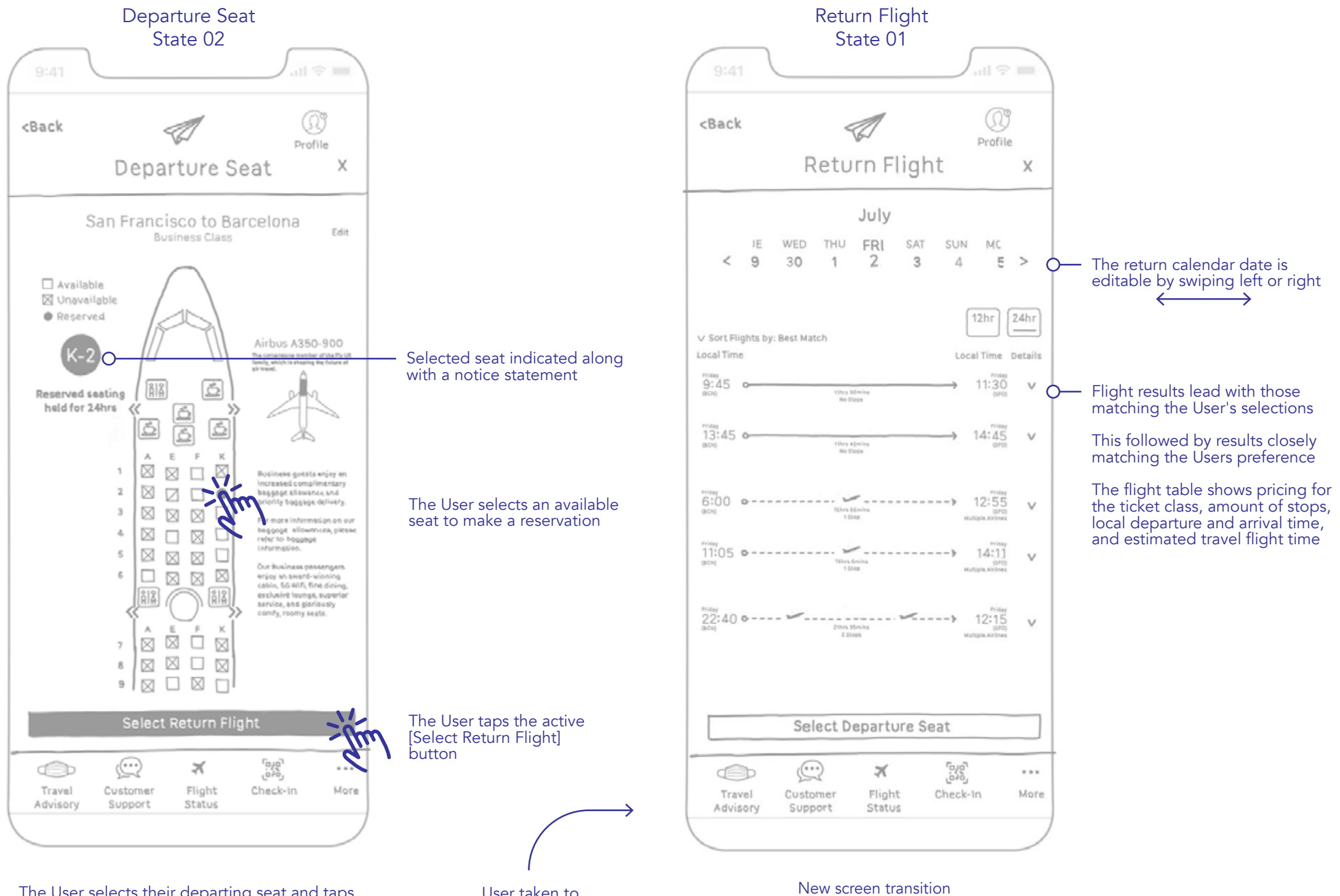

The User selects their departing seat and taps the Select Return Flight button

User taken to the Select Departure Seat screen

New screen transition slides in from the right to left

 $\leftarrow$ 

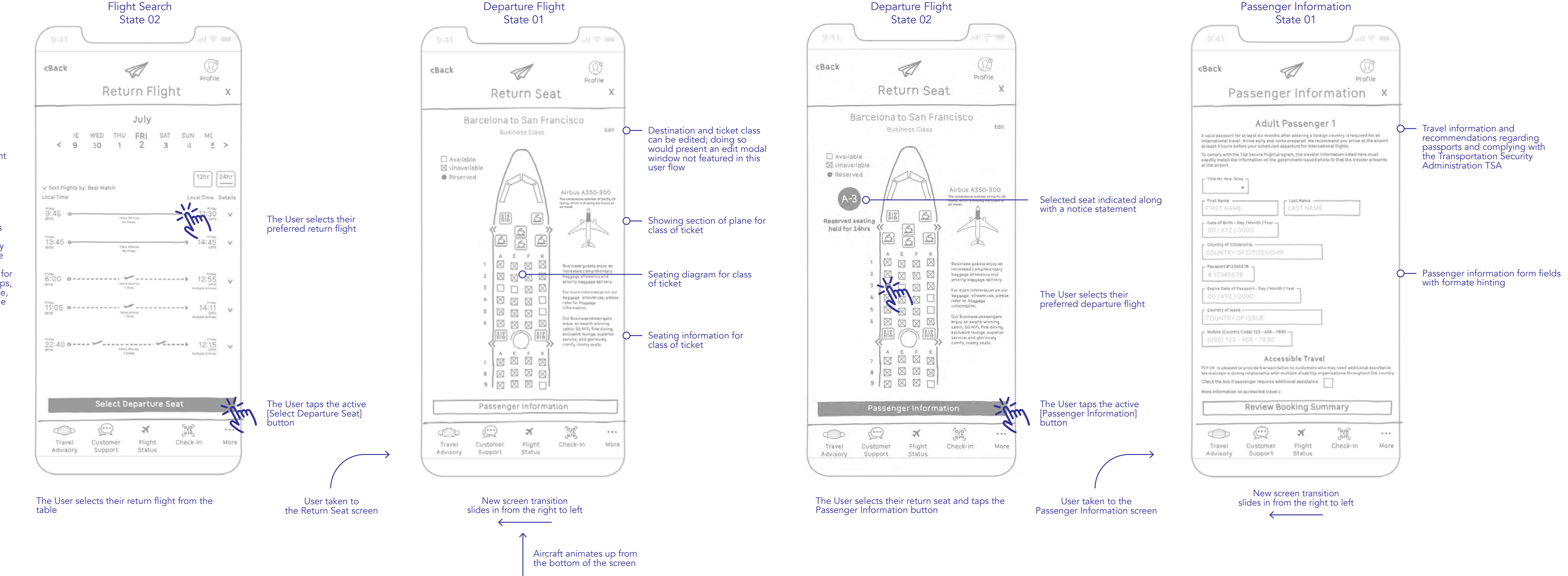

Continue to 🥆 next page

| Passenger Information                                                                                                    |                                                                                 | Passenger Information                                                                                                    |                                                                                                    |
|----------------------------------------------------------------------------------------------------|---------------------------------------------------------------------------------|----------------------------------------------------------------------------------------------------|----------------------------------------------------------------------------------------------------|
| State 02                                                                                                    |                                                                                 | State 03                                                                                                    |                                                                                                    |
| 9:41 all 🕆 🔳                                                                                                    |                                                                                 | 9:41 atl 🗢 🔳                                                                                                    |                                                                                                    |
| <back< td=""><td></td><td><back< td=""><td></td></back<></td></back<>                                                                                                    |                                                                                 | <back< td=""><td></td></back<>                                                                                                    |                                                                                                    |
| Passenger Information X                                                                                                    |                                                                                 | Passenger Information ×                                                                                                    |                                                                                                    |
| Adult Passenger 1<br>A valid pessport for at least six months after entering a foreign country is required for all<br>international travel. Arrive early and come prepared. We recommend you arrive at the airport<br>at least 3 hours before your scheduled departure for international flights.<br>To comply with the TSA Secure Flight program, the traveler information listed here must<br>eastly match the information on the government-issued photo ID that the traveler presents<br>at the airport. |                                                                                 | Adult Passenger 1<br>A valid passport for at least size months after entering a foreign country is required for all<br>international travel. Arrive terty and come prepared. We recommend you arrive at the aliport<br>at least 5 hours before your excheduled departure for international flights.<br>To comply with the TSA Secure Plight program, the traveler information listed here must<br>exactly match the information on the government-issued photo 10 that the traveler presents<br>at the aliport.<br>Title Mr. Mrs. Miss |                                                                                                    |
| First Nam<br>FIRST Mrs Last Name<br>LAST NAME<br>Date of B Miss Nub/Year<br>00 / XYZ / 0000<br>Country of Citizenship<br>COUNTRY OF CITIZENSHIP                                                                                                    | <ul> <li>The User taps on<br/>pull-down menu to<br/>make a selection</li> </ul> | First Name     ALAN     Last Name     DAVIDSO     Oo / XYZ / 0000     Country of Citizenship     COUNTRY OF CITIZENSHIP     Descent #3345678 -                                                                                                    | <ul> <li>The User continue<br/>input data into th<br/>fields tapping on<br/>until complete</li> </ul> |
| # 12345678<br>Expire Date of Passport - Day / Month / Year -<br>00 / XYZ / 0000<br>Country of Issue<br>COUNTRY OF ISSUE                                                                                                    |                                                                                 | # 12345678 Expire Date of Passport - Day / Month / Year - 00 / XYZ / 0000                                                                                                    | untir complete                                                                                        |
| Mobile (Country Code) 123 - 456 - 7890<br>(000) 123 - 456 - 7890<br>Accessible Travel                                                                                                    |                                                                                 | ASDFGH                                                                                                    |                                                                                                    |
| FLY UX is pleased to provide transportation to customers who may need additional assistance.<br>We maintain a strong relationship with multiple disability organizations throughout the country.<br>Check the box if passenger requires additional assistance                                                                                                    |                                                                                 | ◆ ZXCVB M Ø                                                                                                    |                                                                                                    |
| Review Booking Summary                                                                                                    |                                                                                 | 123 space Go                                                                                                    |                                                                                                    |
| Travel Customer Flight Check-In More Advisory Support Status                                                                                                    |                                                                                 |                                                                                                    |                                                                                                    |
|                                                                                                    |                                                                                 |                                                                                                    |                                                                                                    |

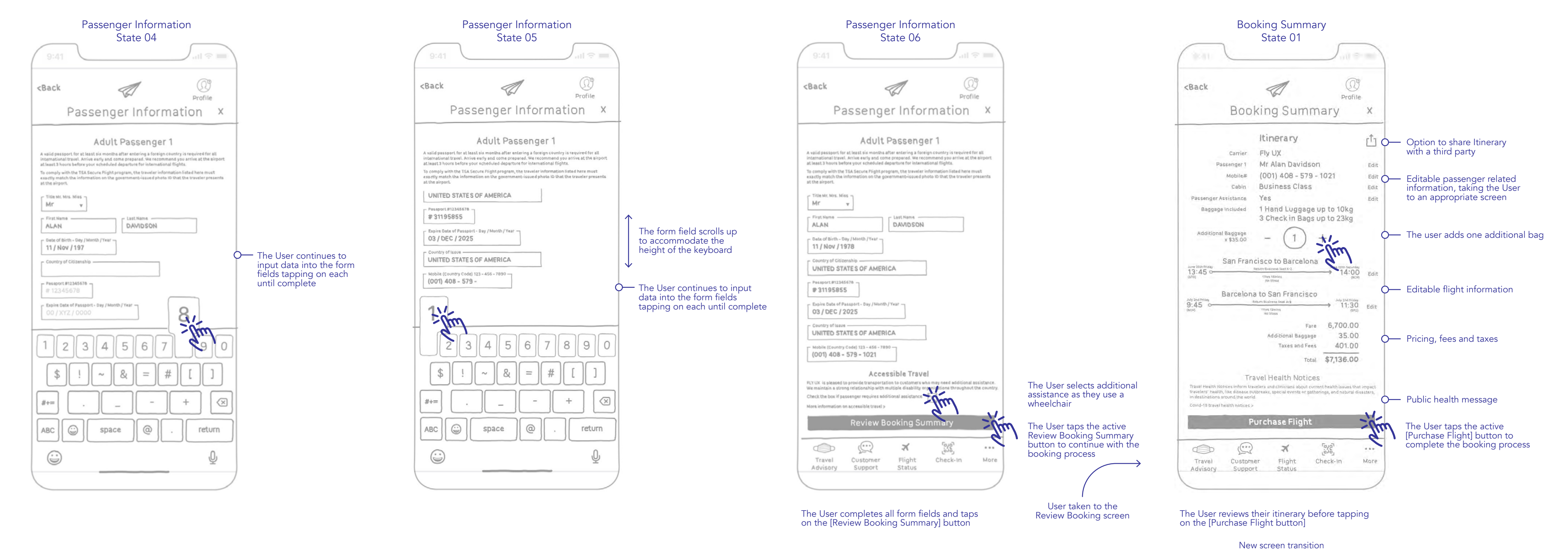

slides in from the right to left

Booking process complete task end